# Identifier et analyser les événements de basculement FTD sur FMC

# Table des matières

Introduction Conditions préalables Exigences Composants utilisés Informations générales Événements de basculement sur FMC Étape 1. Configuration de la stratégie de santé Étape 2. Affectation de stratégie Étape 3. Alertes d'événements de basculement Étape 4. Événements de basculement Étape 5. Tableau de bord haute disponibilité Étape 6. CLI Threat Defense

# Introduction

Ce document décrit comment identifier et analyser les événements de basculement pour Secure Firewall Threat Defense sur l'interface utilisateur graphique de Secure Firewall Management Center.

# Conditions préalables

## Exigences

Cisco vous recommande de prendre connaissance des rubriques suivantes :

- Configuration haute disponibilité (HA) pour Cisco Secure Firewall Threat Defense (FTD)
- Facilité d'utilisation de base de Cisco Firewall Management Center (FMC)

#### Composants utilisés

Les informations contenues dans ce document sont basées sur les versions de matériel et de logiciel suivantes :

- Cisco FMC v7.2.5
- Gamme Cisco Firepower 9300 v7.2.5

The information in this document was created from the devices in a specific lab environment. All of

the devices used in this document started with a cleared (default) configuration. Si votre réseau est en ligne, assurez-vous de bien comprendre l'incidence possible des commandes.

Informations générales

Le FMC n'est pas seulement le centre administratif des périphériques Firepower, au-delà des options de gestion et de configuration, il fournit également une interface graphique qui permet d'analyser les journaux et les événements en temps réel et passé.

En matière de basculement, l'interface présente de nouvelles améliorations qui permettent d'analyser les événements de basculement afin de comprendre les pannes.

# Événements de basculement sur FMC

## Étape 1. Configuration de la stratégie de santé

Le module Cluster/HA Failure Status est activé par défaut sur la politique d'intégrité, mais en outre, vous pouvez activer l'option Split-brain check.

Afin d'activer les options pour la haute disponibilité dans la politique de santé, accédez à System > Health > Policy > Firewall Threat Defense Health Policy > High Avilability.

Cette image décrit la configuration haute disponibilité de la politique d'intégrité :

| Firewall Manage<br>System / Health / Policy      | ement Center     | Overview                                                                           | Analysis                                 | Policies                                | Devices                                             | Objects               | Integration |
|--------------------------------------------------|------------------|------------------------------------------------------------------------------------|------------------------------------------|-----------------------------------------|-----------------------------------------------------|-----------------------|-------------|
| Initial_Health_Policy 2<br>Initial Health Policy | 2023-08-29 15:26 | 6:44 🖋                                                                             |                                          |                                         |                                                     |                       |             |
| Health Modules Run Tin                           | ne Intervals     |                                                                                    |                                          |                                         |                                                     |                       |             |
|                                                  |                  | Disk Usage<br>Monitors disk usa<br>Warning thresl<br>85 %<br>Warning Thres<br>97 % | <sup>age</sup><br>hold<br>shold (seconda | ary HD)                                 | Critical threshu<br>90 %<br>Critical Thresh<br>99 % | old<br>old (secondary | • HD)       |
|                                                  | F                | High Availa                                                                        | bility                                   |                                         |                                                     |                       |             |
|                                                  |                  | Cluster/HA F<br>Monitors cluster a                                                 | Failure Status<br>and HA members         | <b>S</b><br>for their availat           | pility failure                                      |                       |             |
|                                                  |                  | Firewall Three<br>Monitors Firewall                                                | eat Defense<br>Threat Defense H          | <b>HA (Split-b</b><br>HA for split-brai | r <b>ain check)</b><br>n (Both HA memb              | pers are in active s  | state)      |
|                                                  | v                | Integration                                                                        |                                          |                                         |                                                     |                       |             |

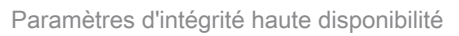

## Étape 2. Affectation de stratégie

Assurez-vous que la politique d'intégrité est attribuée aux paires haute disponibilité que vous souhaitez surveiller à partir du FMC.

Afin d'attribuer la stratégie, accédez à System > Health > Policy > Firewall Threat Defense Health Policy > Policy Assignments & Deploy.

Cette image montre comment attribuer la stratégie d'intégrité à la paire haute disponibilité :

| ſ    | Policy Assignments & Deploy               |               |                  | ×     |
|------|-------------------------------------------|---------------|------------------|-------|
| Ľ    | Select devices to which the policy has to | be app        | blied.           |       |
|      | Available Devices                         | - F           | Selected Devices |       |
|      |                                           |               | ✓ FTD-HA (HA)    | 1     |
|      |                                           |               | 10.82.141.169    |       |
|      |                                           |               | 10.82.141.171    |       |
| aila |                                           |               |                  |       |
| - 6  |                                           | $\rightarrow$ |                  |       |
| bra  |                                           |               |                  |       |
|      |                                           | <<            |                  |       |
|      |                                           |               |                  |       |
|      |                                           |               |                  |       |
| ce   |                                           |               |                  |       |
|      |                                           |               |                  |       |
|      |                                           |               |                  |       |
| ı Fi |                                           |               |                  |       |
| Ŀ    |                                           |               |                  |       |
| n c  |                                           |               | Cancel           | Apply |
|      |                                           |               |                  |       |

Affectation haute disponibilité

Une fois la stratégie attribuée et enregistrée, le FMC l'applique automatiquement au FTD.

## Étape 3. Alertes d'événements de basculement

Selon la configuration de la haute disponibilité, une fois qu'un événement de basculement est déclenché, les alertes contextuelles qui décrivent l'échec du basculement s'affichent.

Cette image présente les alertes de basculement générées :

|               |                                                                                                    |                                                                    |                          |                   | Dismiss all notifications                                                                                                    |
|---------------|----------------------------------------------------------------------------------------------------|--------------------------------------------------------------------|--------------------------|-------------------|----------------------------------------------------------------------------------------------------|
| t Pending (0) | • Upgrade (0)                                                                                                    |                                                                    |                          |                   | Cluster/Failover Status - 10.82.141.169 ×<br>SECONDARY (FLM1946BCEX)<br>FAILOVER_STATE_ACTIVE (Inspection engine in<br>other unit has failed(My failed services Peer                                                                                             |
|               | Version                                                                                                    | Chassis                                                            | Licenses                 | Access Control Pe | failed services-diskstatus))<br>PRIMARY (FLM19389LQR)<br>FAILOVER_STATE_STANDBY (Check peer event<br>for reason)                                                                                                    |
| with FTD      | 7.2.5                                                                                                    | IIII F241-24-04-FPR9K-1.cisco.com:443<br>Security Module - 1       | Essentials, IPS (2 more) | FTD HA            | Cluster/Failover Status - 10.82.141.171 × PRIMARY (FLM19389LQR) FAILOVER_STATE_STANDBY (Other unit wants me Standby) PRIMARY (FLM19389LQR) FAILOVER_STATE_STANDBY_FAILED (Detect Inspection engine failure(My failed services- diskstature Poser failed engines) |
| with FTD      | (0)         ● Upgrade (0)           Version         Chassis           7.2.5         Image: F241-24-04-FPR9K-1.cisco.com:4<br>Security Module - 1           7.2.5         Image: F241-24-4-FPR9K-2.cisco.com | III F241-F241-24-4-FPR9K-2.cisco.com:4<br>IIII Security Module - 1 | Essentials, IPS (2 more) | FTD HA            | Disk Usage - 10.82.141.171 ×     /ngfw using 98%: 186G (5.5G Avail) of 191G                                                                                                    |

Alertes de basculement

Vous pouvez également accéder à Notifications > Health afin de visualiser les alertes d'intégrité de basculement.

Cette image présente les alertes de basculement sous les notifications :

| View By: Group 👻                                             |                             |          |                                                | Deployments Upgrades Health Tasks Show Not                                                                                                    |
|--------------------------------------------------------------|-----------------------------|----------|------------------------------------------------|----------------------------------------------------------------------------------------------------|
| All (2) • Error (2) • Warning (0) • Offline (0) • Norma      | I (0) Deployment Pending (0 | ) • Upgr | rade (0)                                       | 20+ total 15 warnings 7 critical 0 errors                                                                                                    |
| Collapse All                                                 |                             |          |                                                | Smart License Monitor     Smart Agent is not registered with Smart Licensing Cloud      UII Elizades Meeter                                                                                                    |
| Name                                                         | Model                       | Version  | Chassis                                        | OKL Hitering Monitor     OKL Hitering registration failure                                                                                                    |
| ✓ Ungrouped (1)                                              |                             |          |                                                | Devices<br>10.82.141.169                                                                                                    |
| ✓ FTD-HA<br>High Availability                                |                             |          |                                                | Interface Status     Interface "Etherner(1)2" is not receiving any packets     Interface "Etherner(1)3" is not receiving any packets     Interface "Etherner(1)4" is not receiving any packets                                                             |
| ▲ 10.82.141.169(Secondary, Active)<br>10.82.141.169 - Routed | Firepower 9300 with FTD     | 7.2.5    | EIII F241-24-04-FPR9K-1<br>Security Module - 1 | 10.82.141.171           Image: Disk Usage         /ngfw using 98%: 186G (5.4G Avail) of 191G           Image: Disk Usage         /ngfw using 98%: 186G (s.4G Avail) of 191G           Image: Disk Usage         /ngfw using 98%: 186G (s.4G Avail) of 191G |
| 10.82.141.171(Primary, Failed)                               | Firepower 9300 with FTD     | 7.2.5    | F241-F241-24-4-FPR                             | Interface "Ethernet1/3" is not receiving any packets<br>Interface "Ethernet1/4" is not receiving any packets                                                                                                    |

Notifications HA

## Étape 4. Événements de basculement historiques

Le FMC permet de visualiser les événements de basculement qui se sont produits dans le passé. Pour filtrer les événements, accédez à System > Health > Events > Edit Search et spécifiez le nom du module en tant qu'état de cluster/basculement. En outre, le filtre peut être appliqué en fonction de l'état.

Cette image montre comment filtrer les événements de basculement :

| Module Name | Cluster/Failover Status | Disk Status, Interface Status        |
|-------------|-------------------------|--------------------------------------|
| Value       |                         | 25                                   |
| Description |                         | Sample Description                   |
| Units       |                         | unit                                 |
| Status      | Warning                 | Critical, Warning, Normal, Recovered |

Messages de filtre de basculement

Vous pouvez ajuster les paramètres d'heure afin d'afficher les événements pour une date et une heure spécifiques. Pour modifier les paramètres d'heure, accédez à System > Health > Events > Time.

Cette image montre comment modifier les paramètres d'heure :

| Firewall Management Center Overview System / Health / Events     | Analysis Policies Devices Object           | ts Integration                              | Deploy                                   | Q 💕 🌣 🙆 admin 🔹 🖏 SECURE                                                                                     |
|------------------------------------------------------------------|--------------------------------------------|---------------------------------------------|------------------------------------------|----------------------------------------------------------------------------------------------------|
|                                                                  |                                            |                                             | Bookmark This Page   R                   | eporting   Workflows,   View Bookmarks   Search<br>II 2023-09-27 11:02:00 - 2023-09-28 11:08:13<br>Expanding |
| <ul> <li>Search Constraints (Edit Search Save Search)</li> </ul> | •••                                        | 2023-09-28 11:14                            |                                          |                                                                                                    |
| Health Monitor Table View of Health Events                       | A Not Secure   https://10.82.141.165/date/ | time_range.cgi?page_type=Health%20Monitorin | g&formname=eventform&start_end=169582692 | Land Land Land Land Land Land Land Land                                                                      |
| Module Name ×     Test Name ×                                    | Health Monitoring Time Window Prefe        | erences                                     |                                          | × Status × Device ×                                                                                          |
| Cluster/Failover Status     Cluster/Failover Status              | Expanding Time Window •                    |                                             |                                          | A 10.82.141.171                                                                                              |
| Cluster/Failover Status     Cluster/Failover Status              | Start Time                                 | End Time                                    | Presets                                  | A 10.82.141.169                                                                                              |
| Cluster/Failover Status     Cluster/Failover Status              | 2023-09-27 11:02                           | 2023-09-28 11:14                            | Last Current                             | 4 10.82.141.169                                                                                              |
| Cluster/Failover Status     Cluster/Failover Status              |                                            |                                             | 1 hour Day                               | A 10.82.141.171                                                                                              |
| Cluster/Failover Status     Cluster/Failover Status              | I< September 2023 > >I                     | < September 2023 >>                         | 6 hours Week                             | 10.82.141.171                                                                                                |
| Cluster/Fallover Status     Cluster/Fallover Status              | SU MO TU WE TH FR SA                       | SU MO TU WE TH FR SA                        | 1 day Month                              | A 10.82.141.169                                                                                              |
| Cluster/Failover Status     Cluster/Failover Status              | 27 28 29 30 31 1 2                         | 27 28 29 30 31 1 2                          | 1 week Sunchronize with                  | A 10.82.141.171                                                                                              |
| Cluster/Failover Status     Cluster/Failover Status              | 3 4 5 6 7 8 9                              | 3 4 5 6 7 8 9                               | 2 weeks Audit Log Time Window            | A 10.82.141.171                                                                                              |
| Cluster/Failover Status     Cluster/Failover Status              | 10 11 12 13 14 15 16                       | 10 11 12 13 14 15 16                        | 1 month Events Time Window               | A 10.82.141,169                                                                                              |
| Cluster/Failover Status     Cluster/Failover Status              | 17 18 19 20 21 22 23                       | 17 18 19 20 21 22 23                        | Events Time Window                       | A 10.82.141.169                                                                                              |
| Cluster/Failover Status     Cluster/Failover Status              | 24 25 26 27 28 29 30                       | 24 25 26 27 28 29 30                        |                                          | A 10.82.141.171                                                                                              |
| Cluster/Failover Status     Cluster/Failover Status              | 1 2 3 4 5 6 7                              | 1 2 3 4 5 6 7                               | Any changes made will take effect        | 10.82.141.171                                                                                                |
| Cluster/Failover Status     Cluster/Failover Status              |                                            | 1 day, 12 minutes                           | on the next page load                    | 4 10.82.141.169                                                                                              |
| Cluster/Failover Status     Cluster/Failover Status              | -                                          |                                             |                                          | A 10.82.141.171                                                                                              |
| Cluster/Failover Status     Cluster/Failover Status              |                                            |                                             | Reset Apply                              | A 10.82.141.171                                                                                              |

Filtre de temps

Une fois que les événements ont été identifiés, afin de confirmer la raison de l'événement, pointez le curseur sous Description.

Cette image montre comment la raison du basculement peut être vue.

| P         | Firewall Management<br>System / Health / Events                    | Center Overview           | Analysis | Policies      | Devices | Objects     | Integration                                                                                            |                                                                                                    | Dep             | iloy Q    | 6 0                    | admin 🔻     | esco SECURE                  |
|-----------|--------------------------------------------------------------------|---------------------------|----------|---------------|---------|-------------|----------------------------------------------------------------------------------------------------|----------------------------------------------------------------------------------------------------|-----------------|-----------|------------------------|-------------|------------------------------|
|           |                                                                    |                           |          |               |         |             |                                                                                                    | Boo                                                                                                    | kmark This Page | Reporting | Workflows <sub>+</sub> | View Book   | kmarks   Search              |
| ► S<br>He | earch Constraints (Edit Search Se<br>alth Monitor Table View of He | ve Search)<br>aith Events |          |               |         |             |                                                                                                    |                                                                                                    |                 | 11 202:   | 8-09-27 11:1:          | :00 - 2023- | -09-28 12:38:42<br>Expanding |
|           | Module Name ×                                                      | Test Name ×               | +        | Time ×        |         | Description | ç                                                                                                    |                                                                                                    | Value ×         | Units ×   | Status ×               | Device      | ×                            |
| ٠         | Cluster/Failover Status                                            | Cluster/Failover Status   | 20       | 23-09-28 11:4 | 1:52    | PRIMARY.(E  | .M19389LOR) FAILOVER_STATE_STANDBY_F/<br>PRIMARY_[FL<br>FAILOVER_ST<br>Inspection en<br>disketatus, Pa | Allent<br>M19389LQR)<br>:ATE_STANDBY_FAILED (Detect<br>rgine failure(My failed services-<br>rec failed services-)). | 0               |           | -                      | 10.82.      | .141.171                     |

détails du basculement

## Étape 5. Tableau de bord haute disponibilité

Une autre méthode de surveillance du basculement est disponible sous System > Health Montitor > Select Active or Standby Unit.

Le moniteur de haute disponibilité fournit des informations sur l'état de la haute disponibilité et de la liaison d'état, des interfaces surveillées, du ROL et de l'état des alertes sur chaque unité.

Cette image montre le moniteur haute disponibilité :

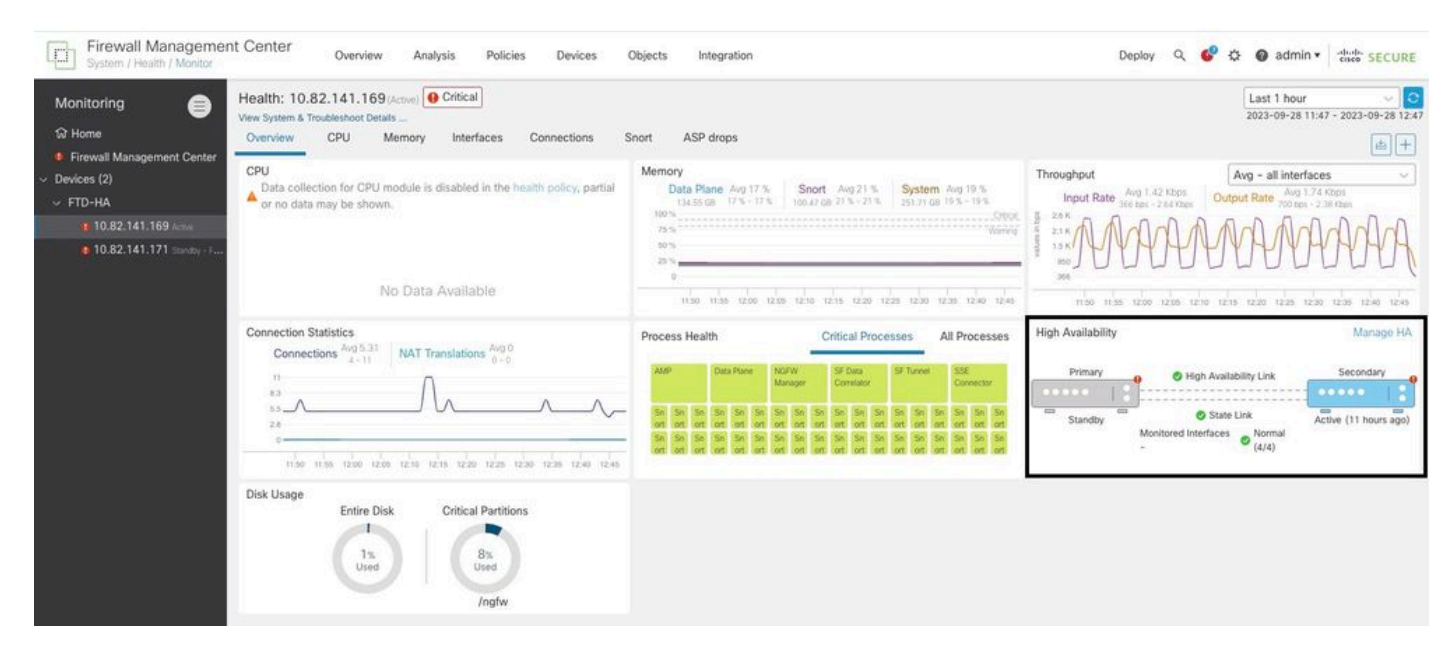

Graphiques de santé

Afin de visualiser les alertes, accédez à System > Health Montitor > Select Active or Standby Unit > Select the Alerts.

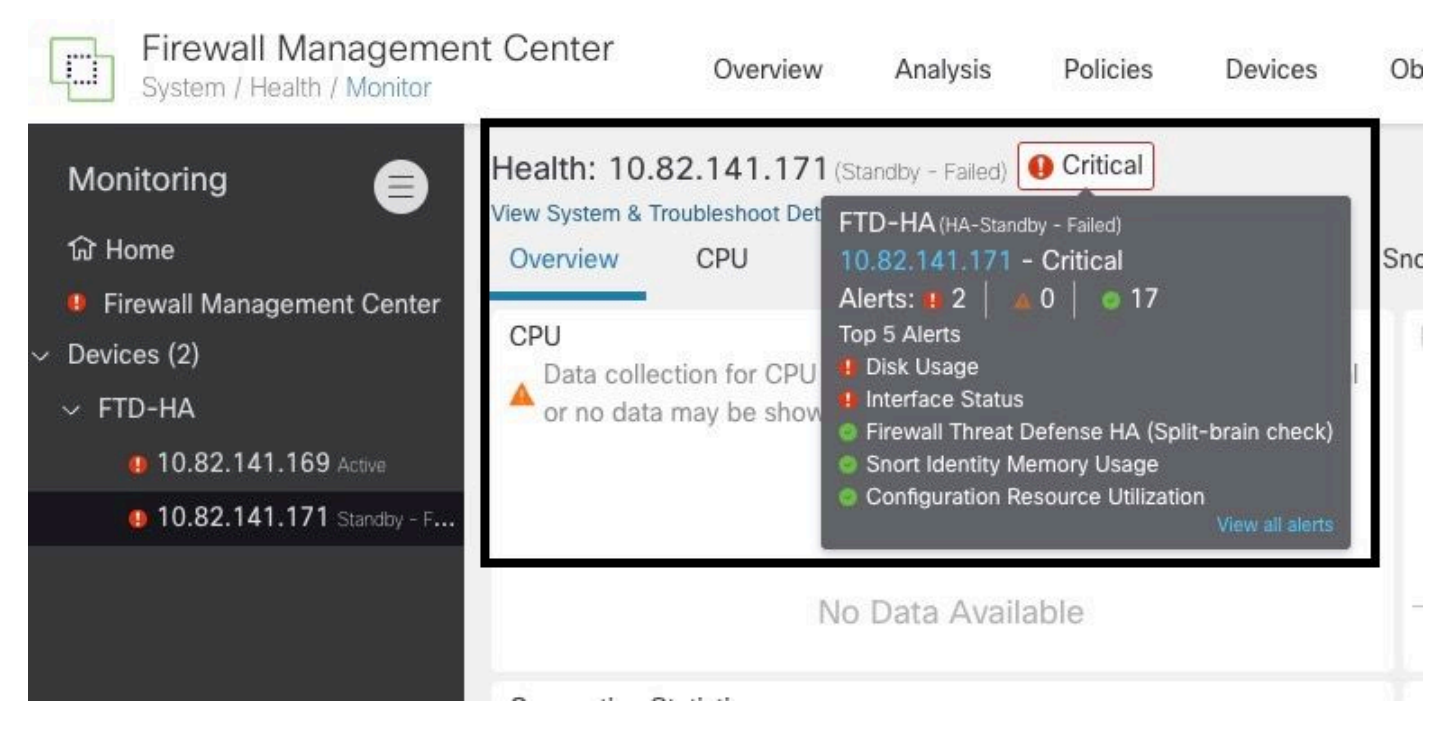

Alertes

Pour obtenir plus de détails sur les alertes, sélectionnez View all alerts > see more.

Cette image montre l'état du disque à l'origine du basculement :

| 19 total                   | 2 critical       | 0 warnings       | 7 normal | Export     | Run All      |
|----------------------------|------------------|------------------|----------|------------|--------------|
| Disk Usage                 |                  |                  |          | Sep 28, 20 | 023 12:47 PN |
| /ngfw using 98%: 186G (    | 5.4G Avail) of 1 | 91G see less     |          |            |              |
| Local Disk Partition S     | tatus            |                  |          |            |              |
| Mount                      | Size Free        | Used Percent     |          |            |              |
| /mnt/boot                  | 7.5G 7.3G        | 208M 3%          |          |            |              |
| /opt/cisco/config          | 1.9G 1.8G        | 3.4M 1%          |          |            |              |
| /opt/cisco/platform/l      | ogs 4.6G 4.3G    | 19M 1%           |          |            |              |
| /var/data/cores            | 46G 43G          | 823M 2%          |          |            |              |
| /opt/cisco/csp             | 684G 4980        | G 187G 28%       |          |            |              |
| /ngfw                      | 191G 5.4G        | 186G 98%         |          |            |              |
| Interface Status           |                  |                  |          | Sep 28, 20 | 023 12:47 PN |
| Interface 'Ethernet1/2' is | not receiving a  | ny packets       |          |            |              |
| Interface 'Ethernet1/3' is | not receiving a  | ny packets       |          |            |              |
| Interface 'Ethernet1/4' is | not receiving a  | ny packets see m | nore     |            |              |
| Appliance Heartbeat        |                  |                  |          | Sep 28, 20 | 023 12:47 PN |
| All appliances are sending | g heartbeats co  | orrectly.        |          |            |              |
| Automatic Application      | Runace Stat      | 110              |          | Son 28 20  | 122 12-47 DK |

## Étape 6. CLI Threat Defense

Enfin, afin de collecter des informations supplémentaires sur FMC, vous pouvez accéder à Devices > Troubleshoot > Threat Defense CLI. Configurez les paramètres tels que Device et la commande à exécuter, puis cliquez sur Execute.

Cette image présente un exemple de la commande show failover history qui peut être exécuté sur le FMC où vous pouvez identifier l'échec du basculement.

| Firewall Management Center<br>Devices / Troubleshcot / Threat Defense CLI | Overview Analysis | Policie                            | es Devices                                       | Objects Int | egration    |                                             |
|---------------------------------------------------------------------------|-------------------|------------------------------------|--------------------------------------------------|-------------|-------------|---------------------------------------------|
|                                                                           | De<br>Co          | evice                              | 10.82.141.169<br>show                            | •<br>•      | Parameter   | failover history                            |
|                                                                           | Ou                | utput<br>other uni                 | t has failed                                     |             |             | due to disk failure                         |
|                                                                           |                   | 05:28:05<br>Active Dr<br>other uni | UTC Sep 28 2023<br>ain<br>t has failed           | Active Appl | ying Config | Inspection engine in<br>due to disk failure |
|                                                                           |                   | 05:28:05<br>Active Ap<br>other uni | UTC Sep 28 2023<br>plying Config<br>t has failed | Active Conf | ig Applied  | Inspection engine in due to disk failure    |
|                                                                           | 0<br>4<br>0       | 05:28:05<br>Active Co<br>other uni | UTC Sep 28 2023<br>nfig Applied<br>t has failed  | Active      |             | Inspection engine in due to disk failure    |
|                                                                           |                   |                                    |                                                  |             |             |                                             |
|                                                                           |                   |                                    |                                                  | Back        | Execute     |                                             |

historique de basculement

# Informations connexes

- Haute disponibilité pour FTD
- <u>Configurer la haute disponibilité FTD sur les appareils Firepower</u>
- <u>Assistance et documentation techniques Cisco Systems</u>

#### À propos de cette traduction

Cisco a traduit ce document en traduction automatisée vérifiée par une personne dans le cadre d'un service mondial permettant à nos utilisateurs d'obtenir le contenu d'assistance dans leur propre langue.

Il convient cependant de noter que même la meilleure traduction automatisée ne sera pas aussi précise que celle fournie par un traducteur professionnel.